## 在视频中捕捉所需部分

- 选择所需的部分视频,保存为一个新的视频文件。
- 1 选择播放模式。

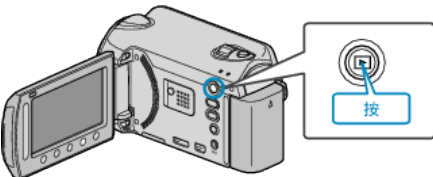

2 选择视频模式。

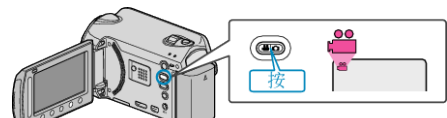

3 碰触 , 显示菜单。

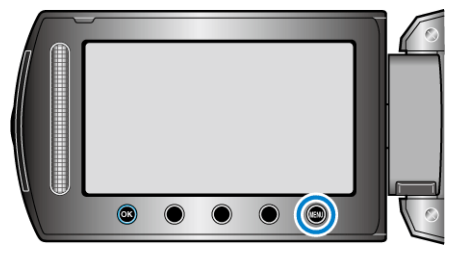

4 选择"编辑"并碰触 ֎。

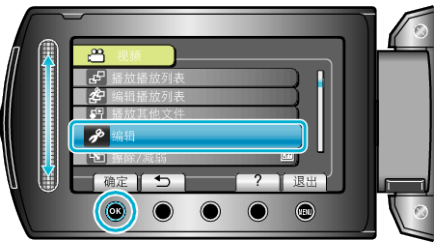

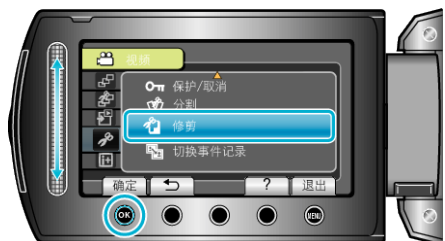

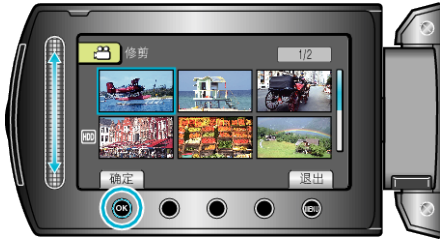

- 开始播放所选视频。
- 7 碰触 ∞ 暂停播放, 然后碰触设置, "确定"起点。

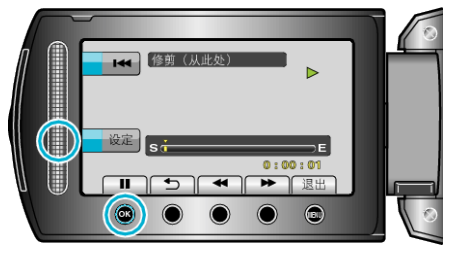

- 碰触 , 继续播放。
- 8 碰触 🞯 暂停播放, 然后碰触设置, "确定"停止复制的点。

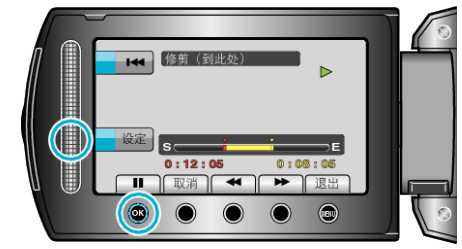

- 要重设起点,碰触取消。
- 9 选择"捕捉已修剪的文件"并碰触 🚱。

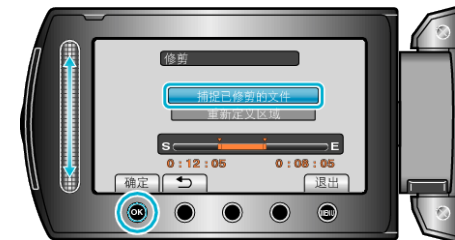

- 要再次设置起点/终点,选择"重新定义区域"。
- 10 选择"是"并碰触 🕑。

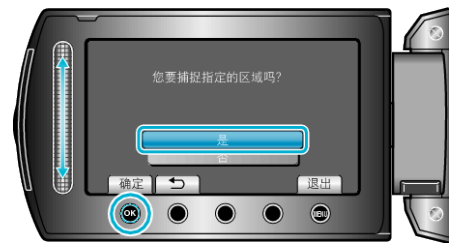

- 复制后,碰触 .
- 复制完成时,将复制好的文件添加到索引画面。
- 注: --
- 根据 AVCHD 标准,视频的分割以大约 0.5 秒为单位。 因此,分割点可能不准确。